(Vista Version)

# Excel2007 中級

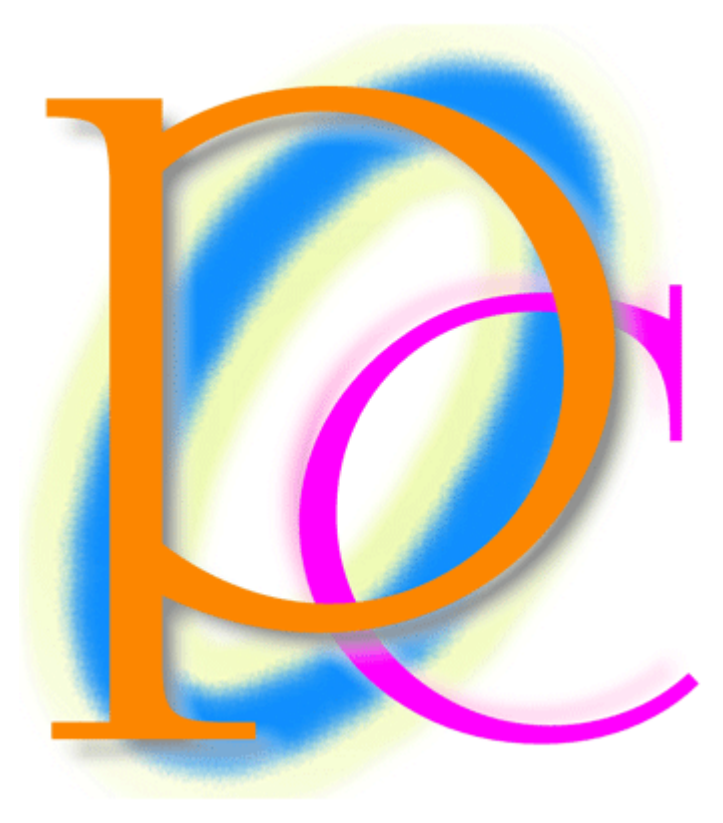

初歩からの PC テキスト

| 第 | 1章                                 | 基礎グラフ                                                                                                    | . 5       |
|---|------------------------------------|----------------------------------------------------------------------------------------------------|-----------|
|   | 【1】                                | 準備                                                                                                    | . 5       |
|   | (2)                                | [合計]ボタンのテクニック                                                                                                    | . 5       |
|   | (3)                                | グラフの作成と範囲選択                                                                                                    | . 6       |
|   | (4)                                | 軸と凡例(はんれい)を入れ替える                                                                                                    | . 9       |
|   | (5)                                | 凡例の場所                                                                                                    | 10        |
|   | [6]                                | 折れ線グラフの作成とグラフの場所                                                                                                    | 11        |
|   | (7)                                | 各レイアウト・グラフタイトルを付ける                                                                                                    | 13        |
|   | (8)                                | 軸ラベル                                                                                                    | 14        |
|   | (9)                                | データテーブル                                                                                                    | 16        |
|   | (10)                               | データラベル                                                                                                    | 17        |
|   | 【11】                               | 数値軸の調整                                                                                                    | 18        |
|   | (12)                               | [要素の選択]を使って選択をする                                                                                                    | 20        |
|   | <b>(</b> 13 <b>)</b>               | 系列に対する書式設定                                                                                                    | 22        |
|   | (14)                               | 要素全体の選択と一部の選択                                                                                                    | 24        |
|   | <b>(</b> 15 <b>)</b>               | 積み上げグラフの作成                                                                                                    | 26        |
|   | 【16】                               | グラフにスタイルを適用する                                                                                                    | 27        |
|   | (17)                               | まとめ                                                                                                    | 30        |
|   | (18)                               | 練習問題                                                                                                    | 31        |
|   | (19)                               | 練習問題                                                                                                    | 34        |
| 第 | 2章                                 | 簡易データベース                                                                                                    | 40        |
|   | (1)                                | リストとは                                                                                                    | 40        |
|   | (2)                                | リストの入力と効果的なセル移動                                                                                                    | 41        |
|   | (3)                                | 選択範囲だけでセル移動する・・・・・・・・・・・・・・・・・・・・・・・・・・・・・・・・・・・・                                                                                                    | 43        |
|   | (4)                                | 昇順・降順とは                                                                                                    | 44        |
|   | (5)                                | 並べ替える                                                                                                    | 46        |
|   | [6]                                | レコードを追加する                                                                                                    | 48        |
|   | (7)                                | PHONETIC 関数とふりがな情報                                                                                                    | 49        |
|   | [8]                                | ふりがな情報の設定と編集・・・・・・・・・・・・・・・・・・・・・・・・・・・・・・・・・・・・                                                                                                    | 51        |
|   | [9]                                | ふりがなを表示させる                                                                                                    | 52        |
|   | (10)                               | 最優先キーと第2優先キー                                                                                                    | 53        |
|   |                                    | ノイルタホタンの表示                                                                                                    | 55        |
|   | [12]                               | ノイルタの実行                                                                                                    | 56        |
|   | [13]                               |                                                                                                    | 57        |
|   | [14]<br>[17]                       | ~ ご始まる・~ ご終わる・~ を含む                                                                                                    | 58        |
|   | $\begin{bmatrix} 15 \end{bmatrix}$ |                                                                                                    | 59<br>CO  |
|   | [16]<br>[177]                      | AND 余件 C 縦り込む                                                                                                    | 60<br>C1  |
|   | [1]<br>[10]                        | UK 余件 C 抽面対象 範囲を広ける                                                                                                    | 60        |
|   | [10]<br>[10]                       | $[1^{-}$<br>$(1^{-})$<br>$(1^{-})$ | 62        |
|   | [20]                               | ノイルノーククロボッシートにリストリめのデータを入力する                                                                                                    | 62        |
|   | [20]<br>[21]                       | コストル 正正 ション 「にコストルパック」 ノモスパッシュ・・・・・・・・・・・・・・・・・・・・・・・・・・・・・・・・・・・・                                                                                                    | 65        |
|   | (22)                               | (1) (2) (2) (2) (2) (2) (2) (2) (2) (2) (2                                                                                                    | 65        |
|   | [23]                               | #習問題                                                                                                    | 70        |
| 笙 | ⊾⊴<br>3音                           | 「「「「」」」」を<br>ワークシート間での計算                                                                                                    | 75        |
| ~ | ~ <del>+</del><br>[1]              | 進備                                                                                                    | 75        |
|   | (2)                                | ワークシートのコピー                                                                                                    | . o<br>76 |
|   | (2)                                | $\nabla - \phi \rightarrow - \phi $                                                                                                    |           |

| (3)  | 準備                         | . 79 |
|------|----------------------------|------|
| [4]  | ワークシート間での計算                | . 81 |
| (5)  | 作業グループ・複数のシートを選択する         | . 83 |
| [6]  | {Shift}キーを使った作業グループ        | . 85 |
| [7]  | 3-D 集計 1                   | . 87 |
| [8]  | 3-D 集計 2                   | . 91 |
| (9)  | まとめ                        | . 94 |
| (10) | 練習問題                       | . 94 |
| 【11】 | 練習問題                       | . 97 |
| 第4章  | 行方向の絶対参照                   | 102  |
| [1]  | 準備                         | 102  |
| [2]  | 相対参照による失敗例                 | 102  |
| (3)  | 行方向の絶対参照                   | 104  |
| [4]  | ファンクションキー4・{F4}を使った絶対参照の設定 | 106  |
| (5)  | まとめ                        | 107  |
| [6]  | 練習問題                       | 108  |
| 第5章  | 列方向への絶対参照                  | 110  |
| 【1】  | 準備                         | 110  |
| [2]  | 列方向への絶対参照                  | 112  |
| (3)  | まとめ                        | 113  |
| (4)  | 練習問題                       | 114  |
| 第6章  | 絶対参照·総合                    | 115  |
| 【1】  | 準備                         | 115  |
| (2)  | 考え方                        | 116  |
| (3)  | まとめ                        | 117  |
| (4)  | 練習問題                       | 118  |
| 第7章  | 発展的なグラフ                    | 120  |
| 【1】  | 準備                         | 120  |
| [2]  | 円グラフ                       | 120  |
| (3)  | グラフレイアウトの一括設定              | 122  |
| (4)  | 円グラフの系列を回転させる              | 128  |
| (5)  | 複合グラフと第2軸                  | 131  |
| [6]  | 第2軸を使用する                   | 133  |
| 【7】  | 一方のグラフのみグラフの種類を変更する        | 135  |
| [8]  | 調整                         | 136  |
| (9)  | まとめ                        | 138  |
| [10] | 練習問題                       | 138  |
| 【11】 | 練習問題                       | 140  |

- 記載されている会社名、製品名は各社の商標および登録商標です。
  - 本書の例題や画面などに登場する企業名や製品名、人名、キャラクター、その他のデータは架空のものです。現実の個人名や企業、製品、イベントを表すものではありません。
  - 本文中には<sup>™</sup>,®マークは明記しておりません。
  - 本書は著作権法上の保護を受けております。
  - 本書の一部あるいは、全部について、合資会社アルファから文書による許諾を得ずに、いかなる 方法においても無断で複写、複製することを禁じます。ただし、合資会社アルファから文書による 許諾を得た期間は除きます。
  - 無断複製、転載は損害賠償、著作権法の罰則の対象になることがあります。
  - この教材はMicrosoft Corporationのガイドラインに従って画面写真を使用しています。
    - ◆ 著作・製作 合資会社アルファ
    - ◆ 発行人 三橋信彦
    - ◆ 発行 〒244-0003 神奈川県横浜市戸塚区戸塚町 118-2 中山 NSビル 6F
    - ◆ 定価 ¥5,040 円

# 第1章 基礎グラフ

#### 【1】 準備

|                                                          | 以下の用な表を作成しましょう。                                                                                                    |                                                                                  |                                                                                                    |                                                                                                    |                                                                                                    |                                                                                                    |                                                                                             |                                                                                                    |                                 |   |  |  |
|----------------------------------------------------------|----------------------------------------------------------------------------------------------------|----------------------------------------------------------------------------------|----------------------------------------------------------------------------------------------------|----------------------------------------------------------------------------------------------------|----------------------------------------------------------------------------------------------------|----------------------------------------------------------------------------------------------------|---------------------------------------------------------------------------------------------|----------------------------------------------------------------------------------------------------|---------------------------------|---|--|--|
|                                                          | А                                                                                                    | В                                                                                | С                                                                                                    | D                                                                                                    | E                                                                                                    | F                                                                                                    | G                                                                                           | Н                                                                                                    |                                 | J |  |  |
| 1                                                        | 1                                                                                                    |                                                                                  |                                                                                                    |                                                                                                    |                                                                                                    |                                                                                                    |                                                                                             |                                                                                                    |                                 |   |  |  |
| 2                                                        |                                                                                                    |                                                                                  | 7月                                                                                                    | 8月                                                                                                    | 9月                                                                                                    | 10月                                                                                                    | 11月                                                                                         | 12月                                                                                                    | 半期合計                            |   |  |  |
| 3                                                        |                                                                                                    | 東京                                                                               | 154                                                                                                    | 113                                                                                                    | 158                                                                                                    | 131                                                                                                    | 115                                                                                         | 108                                                                                                    |                                 |   |  |  |
| 4                                                        |                                                                                                    | 大阪                                                                               | 56                                                                                                    | 88                                                                                                    | 95                                                                                                    | 88                                                                                                    | 159                                                                                         | 56                                                                                                    |                                 |   |  |  |
| 5                                                        |                                                                                                    | 名古屋                                                                              | 138                                                                                                    | 88                                                                                                    | 50                                                                                                    | 45                                                                                                    | 143                                                                                         | 68                                                                                                    |                                 |   |  |  |
| 6                                                        |                                                                                                    | 福岡                                                                               | 92                                                                                                    | 71                                                                                                    | 128                                                                                                    | 65                                                                                                    | 114                                                                                         | 59                                                                                                    |                                 |   |  |  |
| 7                                                        |                                                                                                    | 仙台                                                                               | 150                                                                                                    | 72                                                                                                    | 58                                                                                                    | 66                                                                                                    | 144                                                                                         | 140                                                                                                    |                                 |   |  |  |
| 8                                                        |                                                                                                    | 札幌                                                                               | 89                                                                                                    | 149                                                                                                    | 58                                                                                                    | 67                                                                                                    | 102                                                                                         | 84                                                                                                    |                                 |   |  |  |
| 9                                                        | 1                                                                                                    | 全店合計                                                                             |                                                                                                    |                                                                                                    |                                                                                                    |                                                                                                    |                                                                                             |                                                                                                    |                                 |   |  |  |
| 10                                                       | 1                                                                                                    | 各店平均                                                                             |                                                                                                    |                                                                                                    |                                                                                                    |                                                                                                    |                                                                                             |                                                                                                    |                                 |   |  |  |
| 11                                                       | 1                                                                                                    |                                                                                  |                                                                                                    |                                                                                                    |                                                                                                    |                                                                                                    |                                                                                             |                                                                                                    |                                 | L |  |  |
|                                                          |                                                                                                    |                                                                                  |                                                                                                    |                                                                                                    |                                                                                                    |                                                                                                    |                                                                                             |                                                                                                    |                                 |   |  |  |
|                                                          | □ 「 · ( · · · · · · · · · · · · · · · · ·                                                                                                    |                                                                                  |                                                                                                    |                                                                                                    |                                                                                                    |                                                                                                    |                                                                                             |                                                                                                    |                                 |   |  |  |
| 3                                                        | 日 り · (2 · - マ<br>ホーム 挿入                                                                                                    | ページ レイアウト                                                                        | 教式 データ オ                                                                                                    | 基礎グラフA - N<br>交閲 表示                                                                                                    | ficrosoft Excel                                                                                                 |                                                                                                    |                                                                                             | -                                                                                                    | □ X<br>□ X                      |   |  |  |
|                                                          | ■ 9 · (* · · · · · · · · · · · · · · · · ·                                                                                                    | ページ レイアウト                                                                        | 数式 データ ね                                                                                                    | 基礎グラフA - M<br>交閲 表示                                                                                                    | ficrosoft Excel                                                                                                 | ■条件付き書式 -                                                                                                    | 冒⇔挿入▼                                                                                       | -<br>Θ -<br>Σ - Α                                                                                                    |                                 |   |  |  |
| Banisti                                                  | ■ 9 ~ (* - ) マ<br>ホーム 挿入<br>● MS Pゴシック                                                                                                    | ページ レイアウト<br>+ 11                                                                |                                                                                                    | 基礎 <sup>(</sup> /57A - M<br>交別 表示<br>■ ● ● ■ ■ 標                                                                                                    | licrosoft Excel<br>注集 v                                                                                         | 副条件付き書式。<br>調示ーブルとして書式。                                                                                                    | □<br>□<br>□<br>□<br>□<br>□<br>□<br>□<br>□<br>□<br>□<br>□<br>□<br>□<br>□<br>□<br>□<br>□<br>□ | -<br>() -<br>() | = X                             |   |  |  |
|                                                          | ■ ウ・ペ・・マ<br>ホーム 挿入<br>MS Pゴシック<br>は<br>B I U                                                                                                    | ページ レイアウト<br>v 11 v<br>(田 v) ③ v <u>A</u> v<br>フォンム                              |                                                                                                    | 基礎グラフA - M<br>文別 表示<br>「                                                                                                    | licrosoft Excel<br>理                                                                                            | <ul> <li>         ・</li> <li>         ・</li></ul> | 設定 - 詳入 -<br>評判除 -<br>評書式 -                                                                 | <ul> <li>€ -     <li>2 -     <li>2 -     <li>2 -     <li>2 -     <li>2 -     <li>2 -     <li>2 -     <li>2 -     <li>2 -     <li>2 -     <li>2 -     <li>2 -     <li>2 -     <li>2 -     <li>2 -     <li>2 -     <li>2 -     <li>2 -     </li> <li>3 -     </li> <li>3 -     </li> <li>4 -     </li> <li>6 -     </li> <li>6 -     </li> <li>6 -     </li> <li>6 -     </li> <li>6 -     </li> <li>6 -     </li> <li>6 -     </li> <li>7 -     </li> <li>6 -     </li> <li>7 -     </li> <li>6 -     </li> <li>7 -     </li> <li>7 -      </li> <li>7 -      </li> <li>7 -      </li> <li>7 -      </li> <li>7 -      </li> <li>7 -      </li> <li>7 -      </li> <li>7 -      </li> <li>7 -</li></li></li></li></li></li></li></li></li></li></li></li></li></li></li></li></li></li></li></ul>                                                                                                    | ■ ×<br>■ ×                      |   |  |  |
| 1000000000000000000000000000000000000                    | ★-ム<br>挿入<br>MS Pゴシック<br>サ<br>・ド 5<br>K20                                                                                                    | ページ レイアウト<br>- 11 - 11 - 11<br>- 1日 - 10 - A<br>フォント<br>- 5 - 5 - 5              |                                                                                                    | 基礎グラフA - M<br>文聞 表示<br>家 ※ 『 『 『 『 『 『 『 『 『 『 『 『 『 『 『 『 『 『                                                                                                    | ticrosoft Excel<br>姓 ←<br>子 % → 1 138 438<br>数値   ⊊                                                             | 副条件付き書式。<br>一部テーブルとして書式<br>回セルのスタイル。<br>スタイル                                                                                                    | 計画<br>課定 *<br>評単書式 *<br>セル                                                                  | -<br>・<br>・<br>・<br>・<br>、<br>で<br>・<br>、<br>で<br>で<br>、<br>で<br>で<br>、<br>で<br>、<br>で<br>、<br>で<br>、<br>で<br>、<br>で<br>、<br>、<br>、<br>、<br>、<br>、<br>、<br>、<br>、<br>、<br>、<br>、<br>、                                                                                                    | T X                             |   |  |  |
| 1000000000000000000000000000000000000                    |                                                                                                    | ページ レイアウト<br>・ 11 ・<br>・ 田 ・ ③・ ▲・<br>フォント<br>・ ⑤ た                              | 敬武 データ 1<br>▲ ▲ ▲<br>□ ■ ■<br>□ ■ ■<br>□ ■ ■<br>□ ■ ■<br>□ ■ ■<br>□ ■ ■<br>□ ■<br>□                                                                                                    | 基礎577A - M<br>交開 表示<br>(例) 表示<br>(例) 章 標<br>(個) 章 標<br>(個) 章<br>(個) 章<br>(四) 章<br>(個) 章<br>(四) 章<br>(四) 章 | ticrosoft Excel<br>2                                                                                            | 副条件付き書式。                                                                                                    | 設定。                                                                                         | ● -<br>Σ · 27 · 27<br>2 · 24/替えと 複葉<br>2 · 24/1月 · 選打<br>編集<br>. M                                                                                                    | ■ X<br>■ X<br>■ X<br>■ X<br>■ X |   |  |  |
| <ul> <li>1</li> <li>2</li> </ul>                         |                                                                                                    | ページ レイアウト<br>・ 11 ・<br>フォント<br>・<br>て<br>フ日 ・ 8 月                                |                                                                                                    | 基礎577A - M<br>文開 表示<br>》 》 章 篇 [編]<br>译 译 [編] 译 · [編]<br>下 G<br>10月 11月                                                                                                    | iicrosoft Excel<br>準 	 ↓                                                                                        | 副条件付き書式。<br>選手ーブルとして書式<br>同セルのスタイル。<br>スタイル<br>I J<br>期会計                                                                                                    | 設定。<br>計●挿入。<br>計 削除。<br>凹書式。<br>セル                                                         | ● -<br>至 -<br>2 -<br>2 -                                                                                                    |                                 |   |  |  |
| 1<br>2<br>3                                              | は<br>ホーム<br>挿入<br>林-ム<br>挿入<br>MS Pゴシック<br>B<br>正<br>に<br>ド<br>の<br>・<br>ド<br>の<br>・<br>・<br>・<br>・<br>・<br>・<br>・<br>・<br>・<br>・<br>・<br>・<br>・ | ページ レイアウト<br>・11 ・<br>フォント<br>・<br>て<br>7月<br>154                                | Щот. <i>F</i> -9 1<br>А́∧́) = = =<br>⊆ = =<br>Б<br>D E<br>9月<br>113 158                                                                                                    | 基礎577A - M<br>文閒 表示<br>学 学 章 章 儒<br>定 7 G<br>10月 11月<br>131                                                                                                    | ticrosoft Excel<br>業 v<br>子 % ) 128 428<br>数値 6<br>H<br>12月 半<br>115 108                                        | <ul> <li>調条件付き書式。</li> <li>調テーブルとして書式</li> <li>マセルのスタイル。</li> <li>スタイル</li> <li>I</li> <li>J</li> <li>期合計</li> </ul>                                                                                                    | 設定。                                                                                         | ● -<br>Σ - A<br>■ 並べ替た 検索<br>(2 - フィルタ - 選掛<br>編集<br>M                                                                                                    |                                 |   |  |  |
| 1<br>2<br>3<br>4<br>5                                    |                                                                                                    | ページレイアウト<br>・11 ・<br>フォント<br>・<br>て<br>7月 8月<br>154<br>56<br>129                 | bbst <i>F−b</i> 1<br>A A A                                                                                                    | 基礎577A - M<br>文開 表示<br>文明 表示<br>章 章 章 章<br>章 章 章<br>章 章<br>章 章<br>章<br>章<br>章<br>章<br>章<br>章<br>章<br>章<br>章<br>章<br>章<br>章<br>章                                                                                                    | iicrosoft Excel<br>準                                                                                            | <ul> <li>              BaseHriteま式             ·             ·</li></ul>                                                                                                    | 設定。                                                                                         | ● -<br>Σ - A<br>■ 並べ替えと 検索<br>(2 - フィルタ - 選邦<br>編集<br>- M                                                                                                    |                                 |   |  |  |
| 1<br>2<br>3<br>4<br>5<br>6                               |                                                                                                    | ページ レイアウト<br>・11 ・<br>・11 ・<br>フォント<br>・<br>て<br>7月 8月<br>154<br>56<br>138<br>92 | ∰xt     f − b     f       A*     A*     F = ±       A*     A*     F = ±       A*     A*     F = ±       B     F = ±       0     E       0     F       0     F                                                                                                    | 基礎/57A - M<br>文閒 表示<br>学 学 章 理<br>定 7<br>10月 11月<br>131 -<br>88 -<br>65                                                                                                    | iicrosoft Excel<br>二<br>二<br>二<br>二<br>二<br>二<br>二<br>二<br>二<br>二<br>二<br>二<br>二                                | <ul> <li>副条件付き書式・</li> <li>国を中付き書式・</li> <li>国を北のスタイル・</li> <li>スタイル</li> <li>I</li> <li>J</li> <li>期合計</li> </ul>                                                                                                    | 設定。                                                                                         | -<br>● -<br>■ 並べ替えと 検索<br>(2 * フィルタ * 選邦<br>編集<br>- M                                                                                                    |                                 |   |  |  |
| 850 fortic<br>9/9/97#<br>1<br>2<br>3<br>4<br>5<br>6<br>7 |                                                                                                    | ページ レイアウト<br>・ 11 ・<br>フォント<br>・ C<br>7月 8月<br>154<br>56<br>138<br>92<br>150     | ∰xt     データ       A A     A       Image: Second second second | 基礎 <sup>5</sup> 57A - M<br>文閲 表示<br>文団 表示<br>正 译 第 团 (<br>正 7<br>10月 11月<br>131 (<br>138 (<br>65 (<br>66 (                                                                                                    | iicrosoft Excel<br>準   ↓<br>7 % → 1%8 %8<br>数値   □<br>12月 単<br>115 108<br>159 56<br>143 68<br>114 59<br>144 140 | <ul> <li>              Balageter(1)を書式             ·             ·</li></ul>                                                                                                    | 設定。                                                                                         | -<br>·<br>·<br>·<br>·<br>·<br>·<br>·<br>·<br>·<br>·<br>·<br>·<br>·                                                                                                    |                                 |   |  |  |

#### [合計]ボタンのテクニック [2]

<u> 仙台</u> 札幌 全店合計 各店平均

[合計・オート SUM]ボタン(**)**は、数値群と右・下の空白とを合わせて選択してから押すと、その空 (1)白部分に各行・列を集計した結果を表示してくれます。今回は9行目・I列に各値の合計を出して みます。セルC3:I9を選択してから[合計]「合計」を選択して下さい。

|     | 9             | - (° <sup>1</sup> - <sup>1</sup> ) - |                          |                       |       | 基礎グ   | 57A - Micros | oft Excel |            |                                    |                                                                                             |       | - = ×     |
|-----|---------------|--------------------------------------|--------------------------|-----------------------|-------|-------|--------------|-----------|------------|------------------------------------|---------------------------------------------------------------------------------------------|-------|-----------|
|     | ホーム           | 挿入 /                                 | ページ レイアウト                | 数式                    | データ 木 | 交閲 表示 |              |           |            |                                    |                                                                                             |       | 🕜 🗕 🖷 🗙   |
|     | ×             | MS Pゴシック                             | <b>-</b> 11              | • A A                 | ===   | ₩     | 萨 標準         |           | •          | ⊧付き書式 -<br>ゴロレL <del>7 = 1</del> 1 | 計→日<br>10日 - 日<br>11日 - 日<br>11日 - 日<br>11日 - 日<br>11日 - 日<br>11日 - 日<br>11日 - 日<br>11日 - 日 | λ - Σ |           |
| 貼りた | tけ 🍯<br>ボード ヶ | B <i>I</i> <u>U</u> →                | 田 • 💁 •<br>フォント          | <u>A</u> • <u>∡</u> • | 2     | 2. [合 | 計]か          | ら「合言      | け」をì       | 選択                                 |                                                                                             |       | 平均(A) 2   |
|     | C3            | •                                    | (• <i>f</i> <sub>x</sub> | 154                   |       |       |              |           |            |                                    |                                                                                             |       | 最大値(M)    |
|     | A             | В                                    | С                        | D                     | E     | F     | G            | Н         | I          | J                                  | K                                                                                           | L     | 最小値(I)    |
| 1   |               |                                      |                          |                       |       | 4 o 🗖 |              |           | 17 #0 스 크니 | 1                                  |                                                                                             |       | その他の関数(E) |
| 2   |               | **                                   |                          | 8.4                   | 8.4   |       |              | 120       | 中期回回       |                                    |                                                                                             |       |           |
| 3   |               | 果泉 工匠                                | 154                      | 113                   | 158   | 131   | 115          | 108       |            |                                    |                                                                                             |       |           |
| 4   |               |                                      | 50                       | 88                    | 95    | 88    | 159          | 50        |            |                                    |                                                                                             |       |           |
| 5   |               | 名古座                                  | 138                      | 88                    | 50    | 45    | 143          | 68        |            |                                    |                                                                                             |       |           |
| 6   |               | 福岡                                   | 92                       | 71                    | 128   | 65    | 114          | 59        |            |                                    |                                                                                             |       |           |
| 7   |               | 仙台                                   | 150                      | 72                    | 58    | 66    | 144          | 140       |            |                                    |                                                                                             |       |           |
| 8   |               | 札幌                                   | 89                       | 149                   | 58    | 67    | 102          | 84        |            |                                    | 1                                                                                           | 00    | ╷╷ᅷ᠈ᄙ∔ם   |
| 9   |               | 全店合計                                 |                          |                       |       |       |              |           |            |                                    | 1.                                                                                          | 63:   | リと迭択      |
| 10  |               | 各店平均                                 |                          |                       |       |       |              |           |            | 1                                  |                                                                                             |       |           |
| 11  |               |                                      |                          |                       |       |       |              |           |            |                                    |                                                                                             |       |           |

### (2) 9行目・I列に各値の合計が表示されました。

| □         □         □         □         ×           基礎グラフA - Microsoft Excel         _         □         × |        |                                          |                          |                                  |        |             |                       |        |                                                                                                    |                                   |                                            |                 |       |       |
|----------------------------------------------------------------------------------------------------|--------|------------------------------------------|--------------------------|----------------------------------|--------|-------------|-----------------------|--------|----------------------------------------------------------------------------------------------------|-----------------------------------|--------------------------------------------|-----------------|-------|-------|
|                                                                                                    | *-4    | 挿入                                       | ページ レイアウト                | <b></b>                          | データー れ | 交閲 表示       |                       |        |                                                                                                    |                                   |                                            | ۲               | - • × |       |
| 見より:                                                                                                    | NU 🦪   | MS Pゴシック<br><b>B</b> <i>I</i> <u>U</u> ・ | * 11                     | • А́ ѧ́<br><u>А</u> • <u>Ӗ</u> • |        | ∎<br>₩<br>₩ | ず 標準<br>副・ <b>ジ</b> ・ | % , .0 | <ul> <li>         ・</li> <li>         ・</li></ul> | 牛付き書式 マ<br>-ブルとして書式設定<br>ルのスタイル マ | - 計●挿入 -<br>- 計●挿入 -<br>- 計● 削除 -<br>- 111 |                 | 構成など  |       |
| クリップ                                                                                                    | /ボード も |                                          | フォント                     | 5                                |        | 記置          | 6                     | 数値     | 6                                                                                                    | スタイル                              | 「亚ナ                                        | 匀」や「帚           | い 大長  | 最小でも同 |
|                                                                                                    | C3     | •                                        | (• <i>f</i> <sub>x</sub> | 154                              |        |             |                       |        |                                                                                                    |                                   |                                            | · · · · · · · · |       |       |
|                                                                                                    | A      | В                                        | С                        | D                                | E      | F           | G                     | Н      | I                                                                                                    | J                                 | 「じ事」                                       | ができま            | ミす    |       |
| 1                                                                                                    |        |                                          |                          |                                  |        |             |                       |        |                                                                                                    |                                   |                                            |                 |       |       |
| 2                                                                                                    |        |                                          | <u>7月</u>                | 8月                               | 9月     | <u>10月</u>  | <u>11月</u>            | 12月    | 半期合計                                                                                                    |                                   |                                            |                 |       |       |
| 3                                                                                                    |        | 東京                                       | 154                      | 113                              | 158    | 131         | 115                   | 108    | 779                                                                                                    |                                   |                                            |                 |       |       |
| 4                                                                                                    |        | 大阪                                       | 56                       | 88                               | 95     | 88          | 159                   | 56     | 542                                                                                                    | 2                                 |                                            |                 |       |       |
| 5                                                                                                    |        | 名古屋                                      | 138                      | 88                               | 50     | 45          | 143                   | 68     | 532                                                                                                    | 2                                 |                                            |                 |       |       |
| 6                                                                                                    |        | 福岡                                       | 92                       | 71                               | 128    | 65          | 114                   | 59     | 529                                                                                                    | 9                                 |                                            |                 |       |       |
| - 7                                                                                                    |        | 仙台                                       | 150                      | 72                               | 58     | 66          | 144                   | 140    | 630                                                                                                    |                                   |                                            |                 |       |       |
| 8                                                                                                    |        | 札幌                                       | 89                       | 149                              | 58     | 67          | 102                   | 84     | 549                                                                                                    | 1                                 |                                            |                 |       |       |
| 9                                                                                                    |        | 全店合計                                     | 679                      | 581                              | 547    | 462         | 777                   | 515    | 3561                                                                                                    |                                   |                                            |                 |       |       |
| 10                                                                                                    |        | 各店平均                                     |                          |                                  |        |             |                       |        |                                                                                                    | J                                 |                                            |                 |       |       |
| 11                                                                                                    |        |                                          |                          |                                  |        |             |                       |        |                                                                                                    |                                   |                                            |                 |       |       |

#### (3) C10 から I10 には 3 行目から 8 行目の[平均]を出して下さい。こちらは通常の方法を採用します。 小数点以下の表示桁数は 2 桁にします。

| <b>C</b>                 | ) 🖬 🤊 | • (° • ) <del>•</del> |           |       |       | 基礎均   | 57A - Micros | soft Excel |        |          |   |   | - | Ξ×      |
|--------------------------|-------|-----------------------|-----------|-------|-------|-------|--------------|------------|--------|----------|---|---|---|---------|
|                          | *-4   | 挿入 /                  | ページ レイアウト | 数式    | データ 木 | 交閲 表示 | :            |            |        |          |   |   |   | ∈ x     |
|                          |       |                       |           |       |       |       |              |            |        |          |   |   |   |         |
| C10 • 6 = AVERAGE(C3:C8) |       |                       |           |       |       |       |              |            |        |          |   |   |   |         |
|                          | A     | В                     | C         | D     | E     | F     | G            | Н          | I      | J        | K | L | M | <b></b> |
| 2                        |       |                       | 7月        | 8月    | 9月    | 10月   | 11月          | 12月        | 半期合計   |          |   |   |   |         |
| 3                        |       | 東京                    | 154       | 113   | 158   | 131   | 115          | 108        | 779    |          |   |   |   |         |
| 4                        |       | 大阪                    | 56        | 88    | 95    | 88    | 159          | 56         | 542    |          |   |   |   |         |
| 5                        |       | 名古屋                   | 138       | 88    | 50    | 45    | 143          | 68         | 532    |          |   |   |   |         |
| 6                        |       | 福岡                    | 92        | 71    | 128   | 65    | 114          | 59         | 529    |          |   |   |   |         |
| 7                        |       | 仙台                    | 150       | 72    | 58    | 66    | 144          | 140        | 630    |          |   |   |   |         |
| 8                        |       | 札幌                    | 89        | 149   | 58    | 67    | 102          | 84         | 549    | ×        |   |   |   |         |
| 9                        |       | 全店合計                  | 679       |       | 547   | 462   | 777          | 515        | 3561   | -        |   |   |   |         |
| 10                       |       | 各店平均                  | 113.17    | 96.83 | 91.17 | 77.00 | 129.50       | 85.83      | 593.50 |          |   |   |   |         |
| 11                       |       |                       |           |       |       |       |              |            |        | <b>-</b> |   |   |   |         |

## 【3】 グラフの作成と範囲選択

(1) この表を元に、「10~12月における各地区の実績を表す」棒グラフを作成します。グラフを作成する 時には事前に表を作成しておく必要があります。その表の[各値と項目の両方を、四角形状に選択 する]事が必要です。ここでは、10~12月の数値が必要ですので、F2:H8が選択対象となります。ま た各行の項目として、同じ高さだけB列も選択する必要があります。すなわちB2:B8です。先に項 目を選択します。B2:B8を選択したあと、F2:H8を選択範囲に追加します。この状態で【挿入】タブか ら作成するグラフの種類を選択します。「縦棒」を選択しましょう。

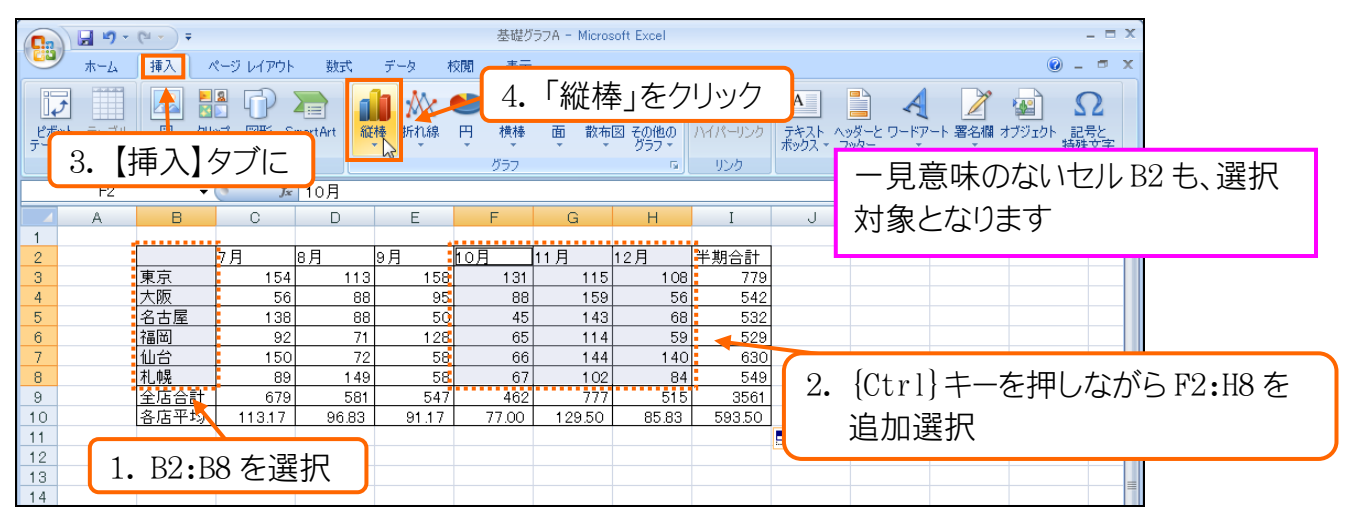

(2) グラフの種類を選択します。一般的な[2-D 縦棒]の中の「集合縦棒」を選びましょう。なお、「2-D」は 平面グラフ・「3-D」は立体グラフになります。

|                   | <b>.</b> • •                                  | (24 → ) ∓ |          |          |                                                                                                    | 基礎グラフィ           | A - Micro   | osoft Excel                                                                                                    |               |                          |                  |                                         | -                | . = X                |
|-------------------|-----------------------------------------------|-----------|----------|----------|----------------------------------------------------------------------------------------------------|------------------|-------------|----------------------------------------------------------------------------------------------------|---------------|--------------------------|------------------|-----------------------------------------|------------------|----------------------|
|                   | ホーム                                           | 挿入        | ページ レイアウ | ト数式      | データ 校閲                                                                                                    | 表示               |             |                                                                                                    |               |                          |                  |                                         | - 10             | ⇒ x                  |
| して<br>ビボッ<br>テーブノ | 】 <u>                                    </u> | 図 2000 日本 |          | SmartArt | 1000 m 1000 m 10000 m 10000 m 10000 m 10000 m 10000 m 10000 m 10000 m 10000 m 10000 m 10000 m 10000 m 10000 m 10000 m 10000 m 100000 m 10000 m 10000 m 100000 m 100000 m 10000 m 10000 m 10000 |                  | ▲ 上<br>面 散水 | <ul> <li>・</li> <li>・</li></ul> | 。<br>いイパーリンク  | A<br>テキスト へッ<br>ボックス * フ | )ダーと ワードア<br>)ダー | ✓ ■ ■ ■ ■ ■ ■ ■ ■ ■ ■ ■ ■ ■ ■ ■ ■ ■ ■ ■ | 1ブジェクト 記者<br>特殊: | <b>2</b><br>引き<br>文字 |
|                   | テーフル                                          |           | ×        |          | 2-D 縦棒                                                                                                    |                  |             | Da L                                                                                                    | 959           |                          |                  | ፓቶለኮ                                    |                  |                      |
|                   | F2                                            | •         | - (° J;  | ≈ 10月    |                                                                                                    |                  |             | _                                                                                                    | _             |                          | _                |                                         |                  | ×                    |
| 1                 | A                                             | В         | С        | D        |                                                                                                    |                  | -           | [2-D 縦                                                                                                    | 【棒]0          | つ中の                      | 「集合              | 縦棒」                                     | を選折              | 5                    |
| 2                 |                                               |           | 7月       | 8月       | 3-D 縦棒                                                                                                    |                  |             | 112月                                                                                                    | - · ·<br>千期合計 | -                        |                  |                                         |                  | ·                    |
| 3                 |                                               | 東京        | 154      | 1 1      |                                                                                                    |                  | กล          | 5 108                                                                                                    | 779           |                          |                  |                                         |                  |                      |
| 4                 |                                               | 大阪        | 56       | 6        |                                                                                                    |                  |             | 56                                                                                                    | 542           |                          |                  |                                         |                  |                      |
| 5                 |                                               | 名古屋       | 138      | 3        |                                                                                                    |                  |             | 8 68                                                                                                    | 532           |                          |                  |                                         |                  |                      |
| 6                 |                                               | 福岡        | 92       | 2        | 円柱                                                                                                    |                  |             | 1 59                                                                                                    | 529           |                          |                  |                                         |                  |                      |
| 7                 |                                               | 仙台        | 150      | 2        |                                                                                                    |                  |             | 140                                                                                                    | 630           |                          |                  |                                         |                  |                      |
| 8                 |                                               | 札幌        | 89       | ) 1      |                                                                                                    | Let l            |             | 2 84                                                                                                    | 549           |                          |                  |                                         |                  | _                    |
| 9                 |                                               | 全佔合計      | 675      | 3 5      |                                                                                                    |                  |             | 7 515                                                                                                    | 3561          |                          |                  |                                         |                  | _                    |
| 10                |                                               | 各店平均      | 113.17   | 96.8     | 円難                                                                                                    |                  |             | 85.83                                                                                                    | 593.50        |                          |                  |                                         |                  |                      |
| 11                |                                               |           |          |          |                                                                                                    |                  | A .A        |                                                                                                    |               |                          |                  |                                         |                  |                      |
| 13                |                                               |           |          |          |                                                                                                    |                  |             |                                                                                                    |               |                          |                  |                                         |                  |                      |
| 14                |                                               |           |          |          | Pasak                                                                                                    |                  |             |                                                                                                    |               |                          |                  |                                         |                  |                      |
| 15                |                                               |           |          |          | C737F                                                                                                    |                  |             |                                                                                                    |               |                          |                  |                                         |                  |                      |
| 16                |                                               |           |          |          |                                                                                                    |                  | AA          |                                                                                                    |               |                          |                  |                                         |                  |                      |
| 17                |                                               |           |          |          |                                                                                                    |                  |             |                                                                                                    |               |                          |                  |                                         |                  |                      |
| 18                |                                               |           |          |          |                                                                                                    |                  |             |                                                                                                    |               |                          |                  |                                         |                  |                      |
| 19                |                                               |           |          |          | 9 9 C C D D D D D D D D D D D D D D D D                                                                                                    | [[天則、 <u>円</u> ) |             |                                                                                                    |               |                          |                  |                                         |                  |                      |

(3) グラフが作成され、適当な位置に配置されます。さて、グラフのまわりの白いエリアを「グラフエリア」と呼びます。ここをドラッグすることで、グラフの位置を修正できます。左上がセル B12 の端に来るよう動かします。なお、{A1t} キーを押しながらドラッグすれば、セルにぴったり合います。

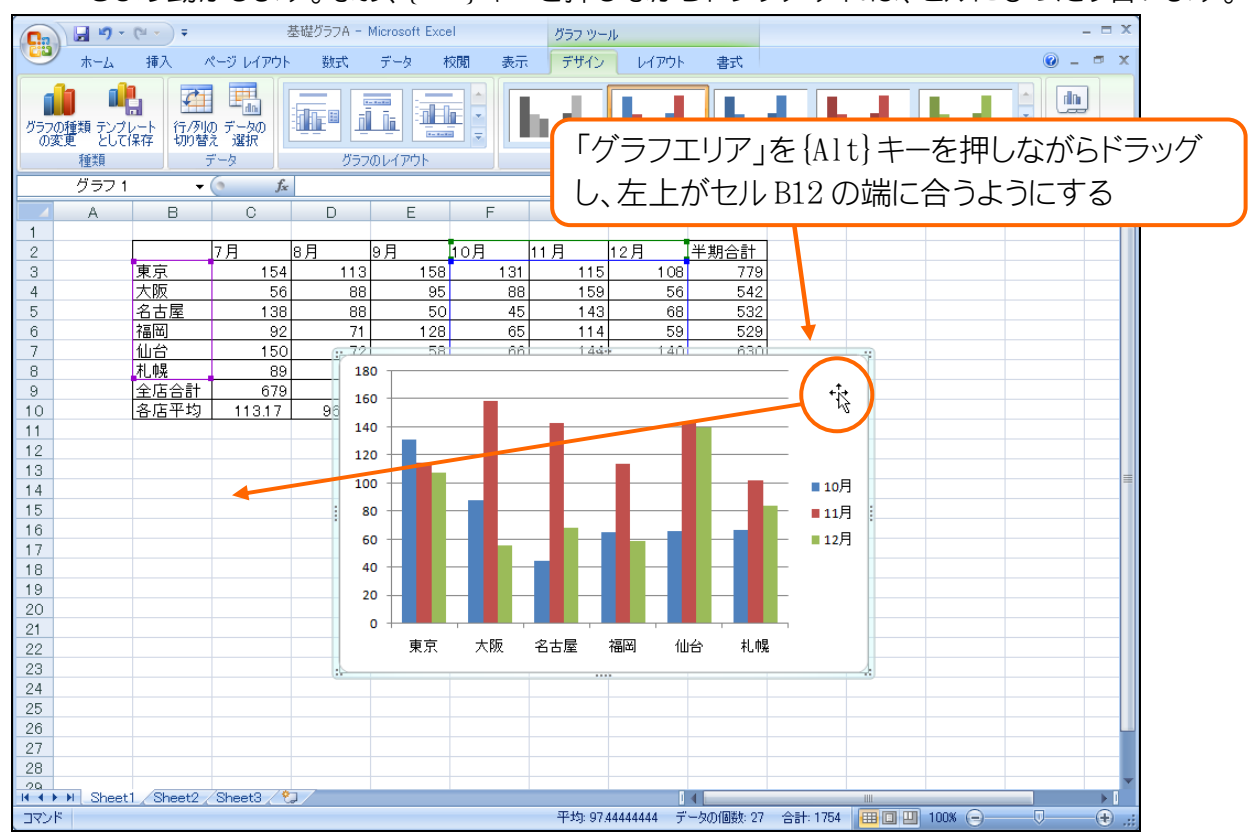

(4) 拡大・縮小は、端のハンドルをドラッグします。これも {A1t} キーを押しながらドラッグすれば、セルに ピタリと合います。セル I26 の右下に来るようにサイズを変更しましょう。

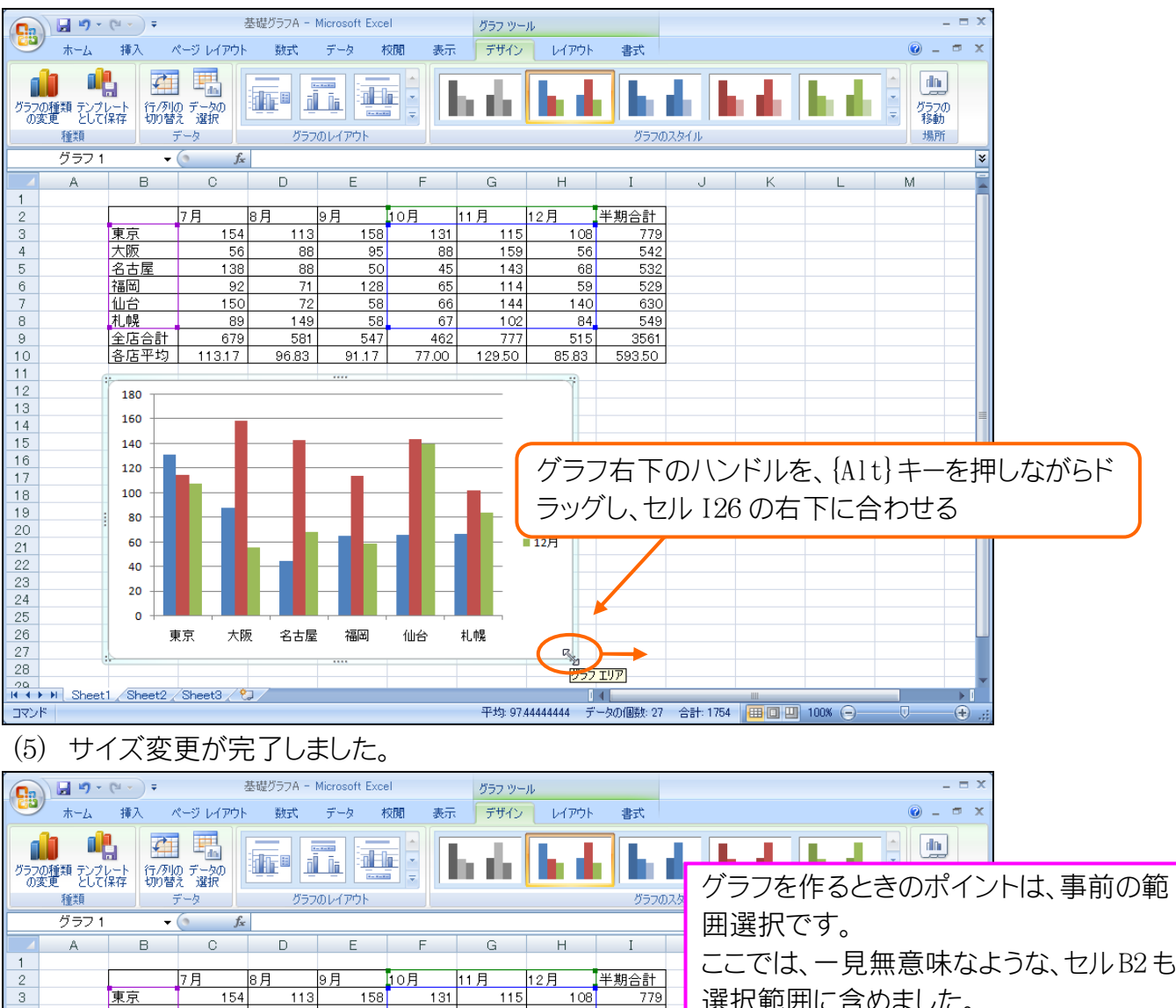

532

68

選択範囲に含めました。 一方で F2:H8 を選択するので、項目とな

るB列も、2~8行目を選択しなければい

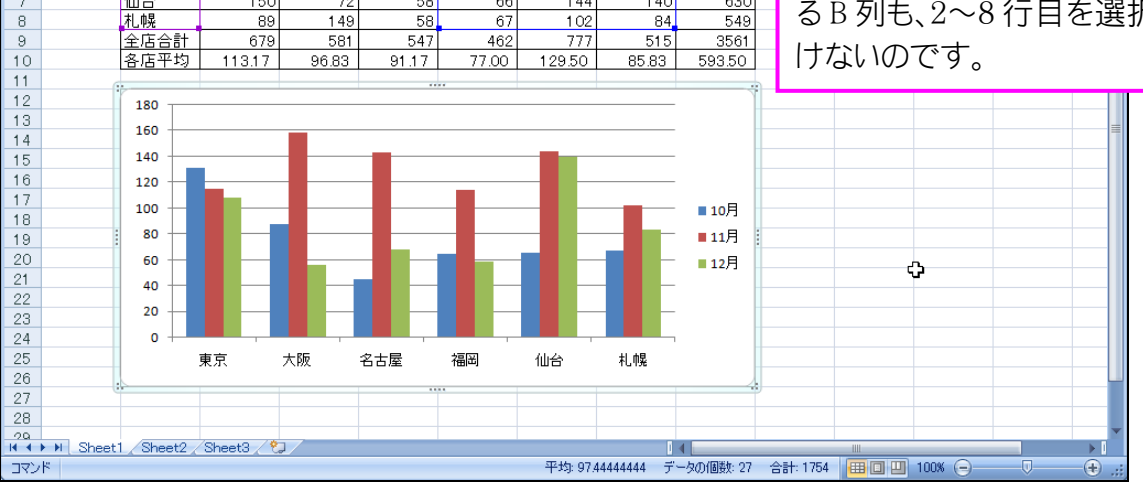

東京 大阪 名古屋 福岡

仙台

50

45

## 【4】 軸と凡例(はんれい)を入れ替える

(1) グラフ下の「東京」「大阪…」と書かれている項目の部分を「項目軸」と言います。また各色の意味が 表示されている部分を「凡例(はんれい)」と言います。現在は地区が「項目軸」に、月が「凡例」に表 示されています。これを入れ替える時には、グラフ内を選択している状態で【デザイン】タブから[行 /列の切り替え]をクリックします。やってみましょう。

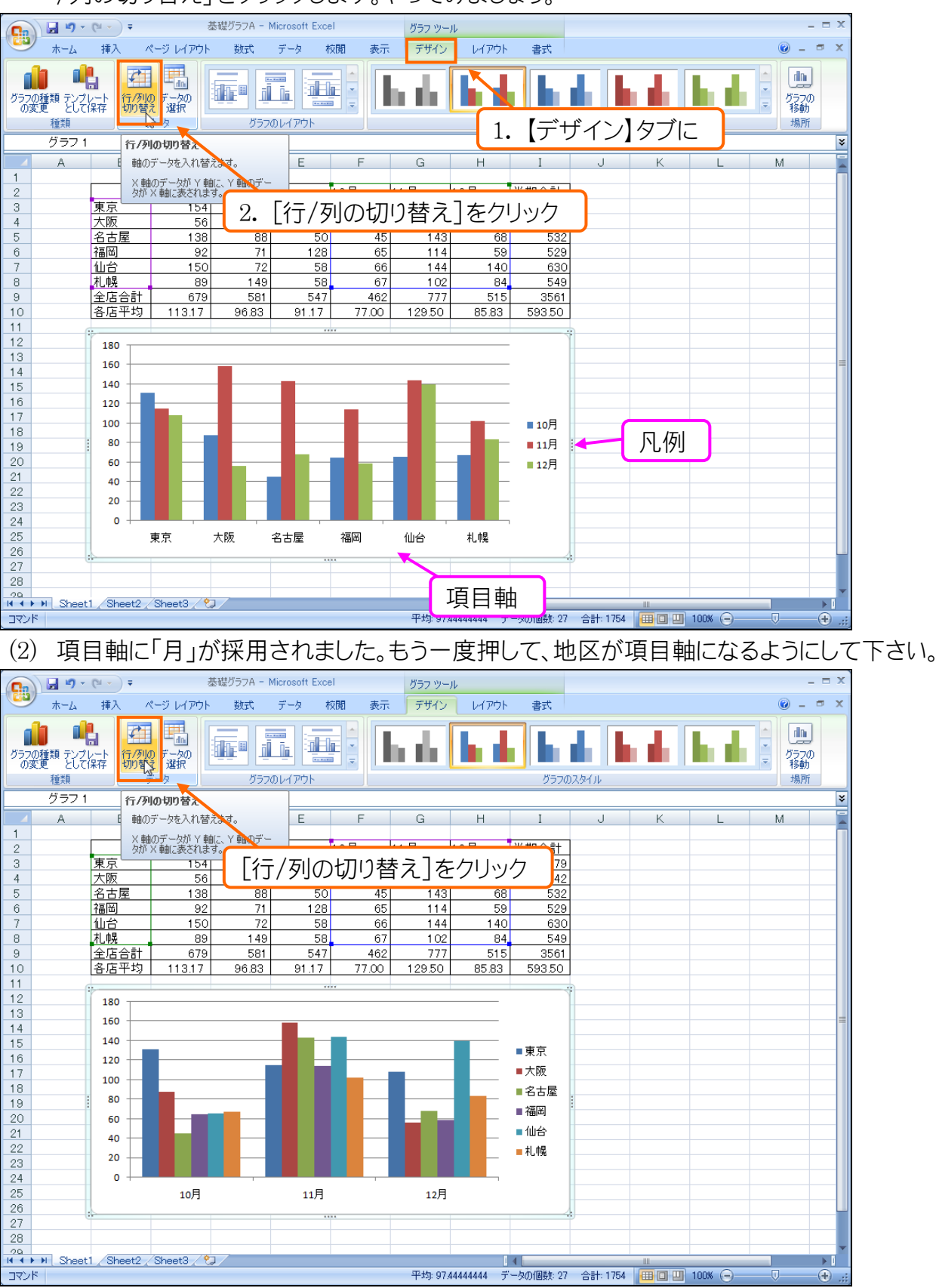

#### 【5】 凡例の場所

(1) 当初「凡例(はんれい)」は、グラフの右にあります。これを下に移動させる事ができます。グラフを選択した状態で、【レイアウト】タブから[凡例]「凡例を下に配置」をクリックして下さい。

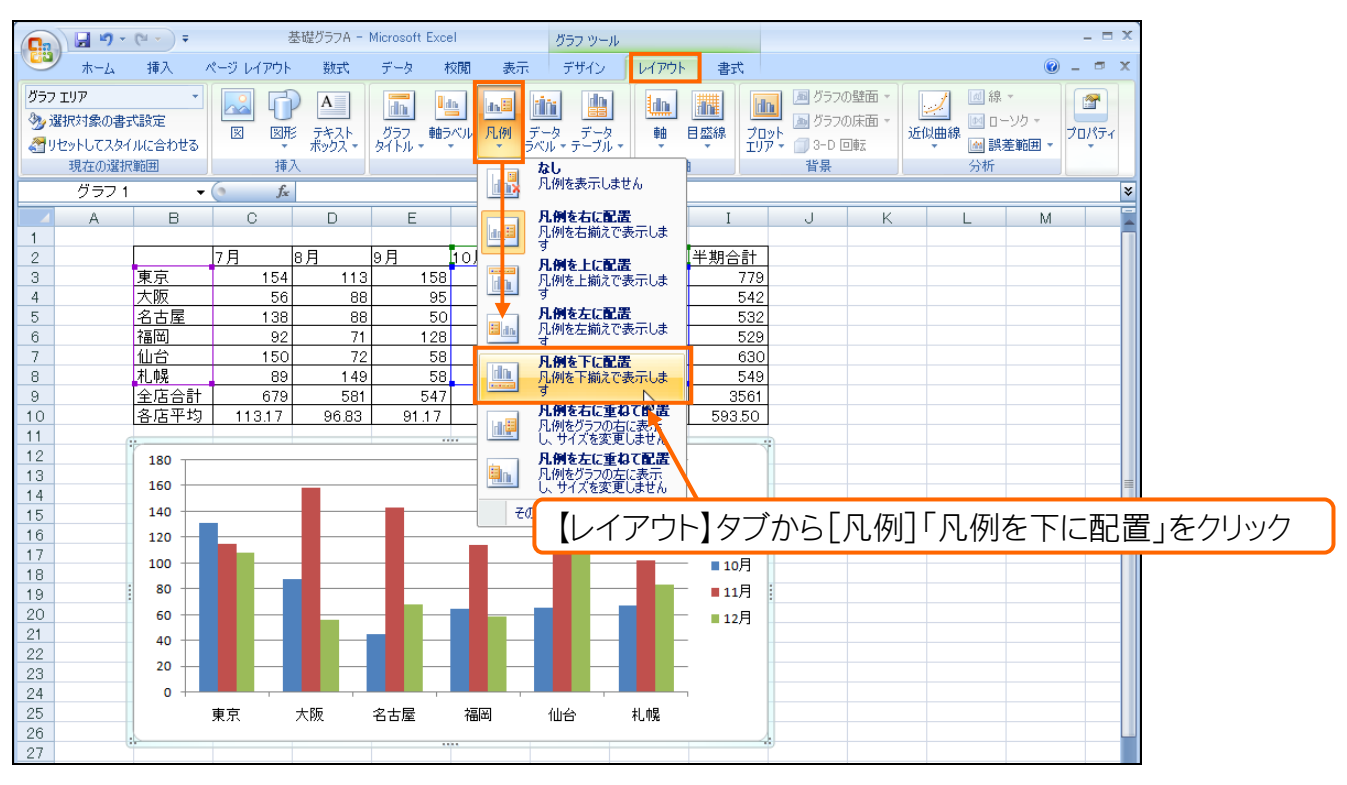

#### (2) 凡例が下に移動しました。

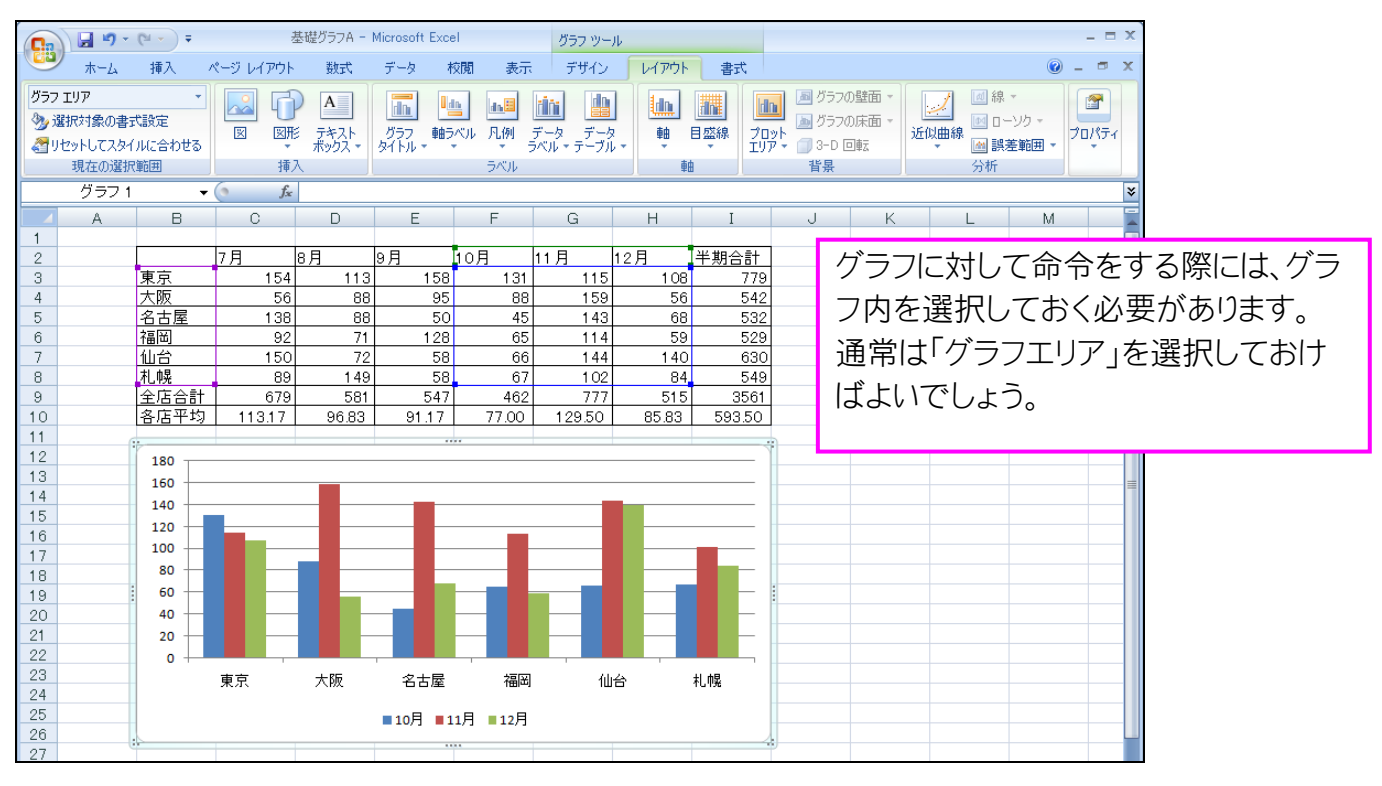